## SYSTEM CZĄSTEK

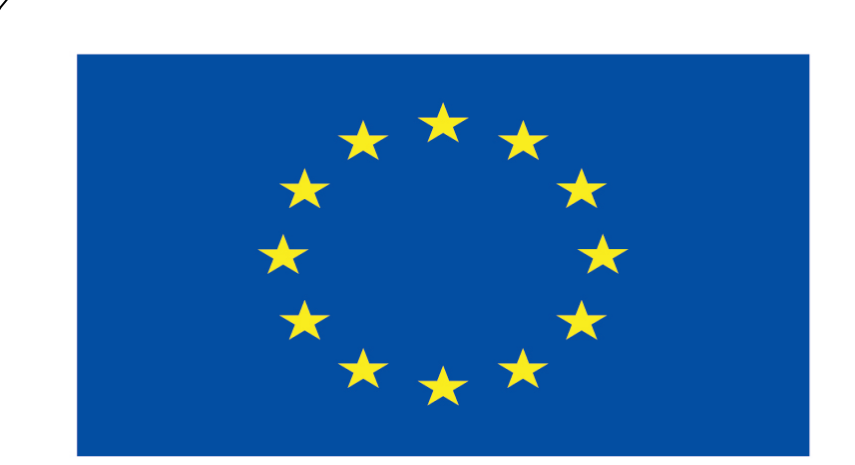

#### Co-funded by the European Union

#### **Co-runged by** the European Union

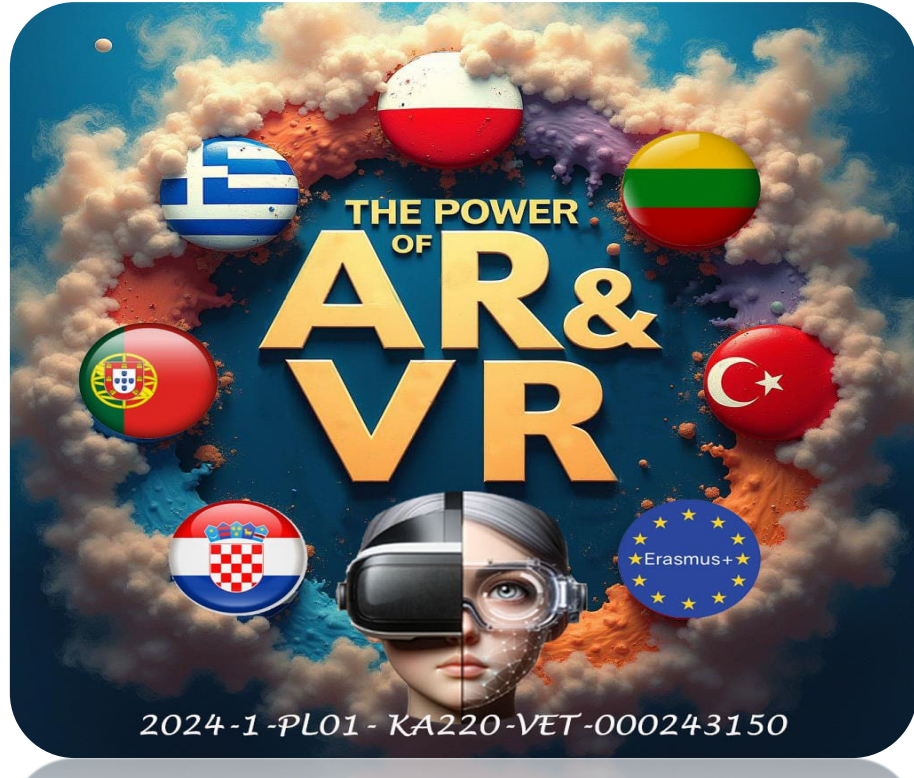

2024-1-PL01- KA220-VET-000243150

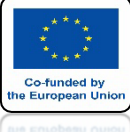

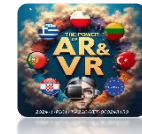

### **URUCHOM PROGRAM BLENDER**

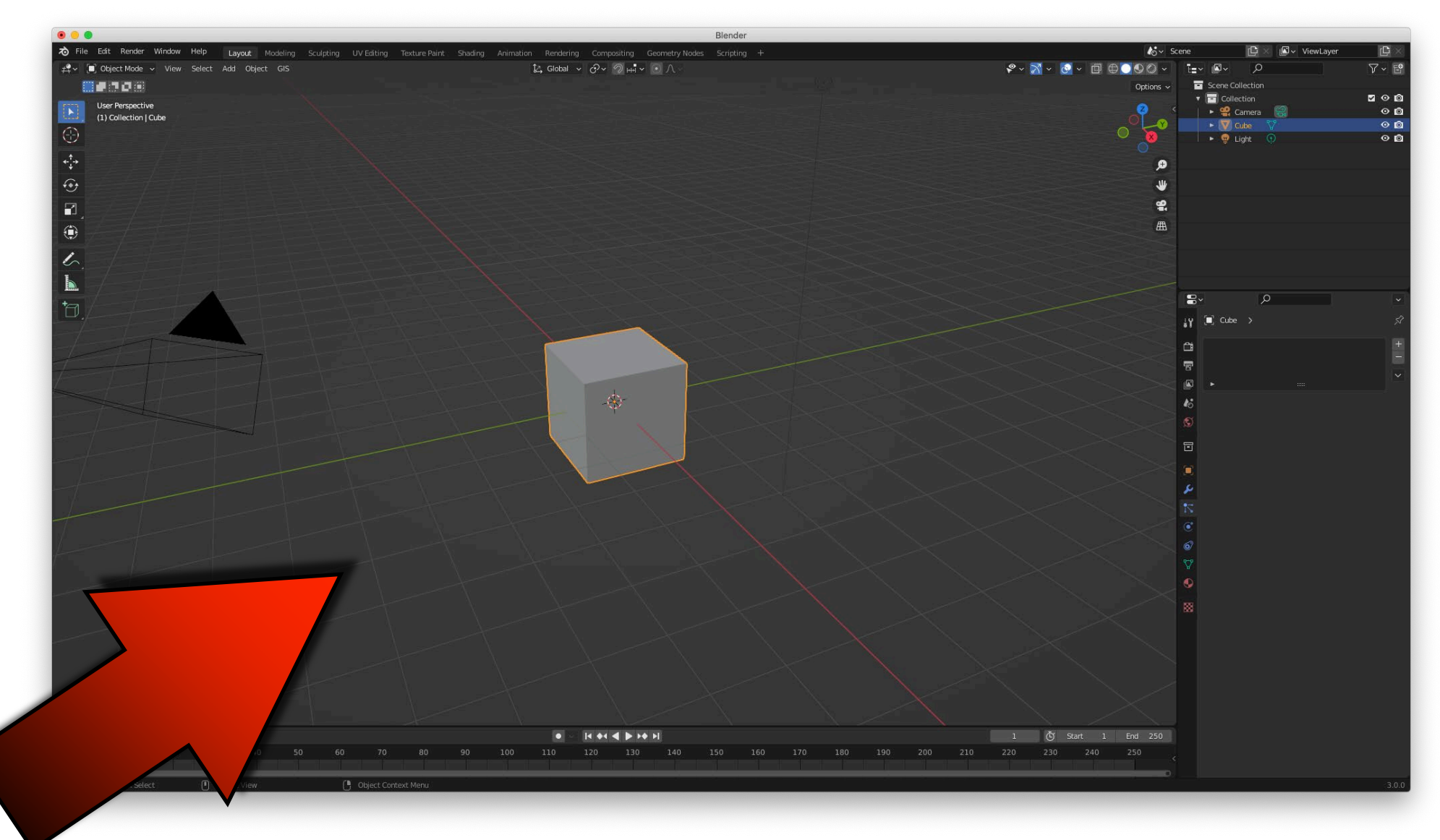

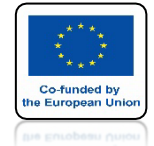

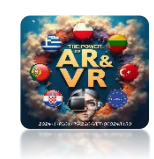

## WSTAW PLANE

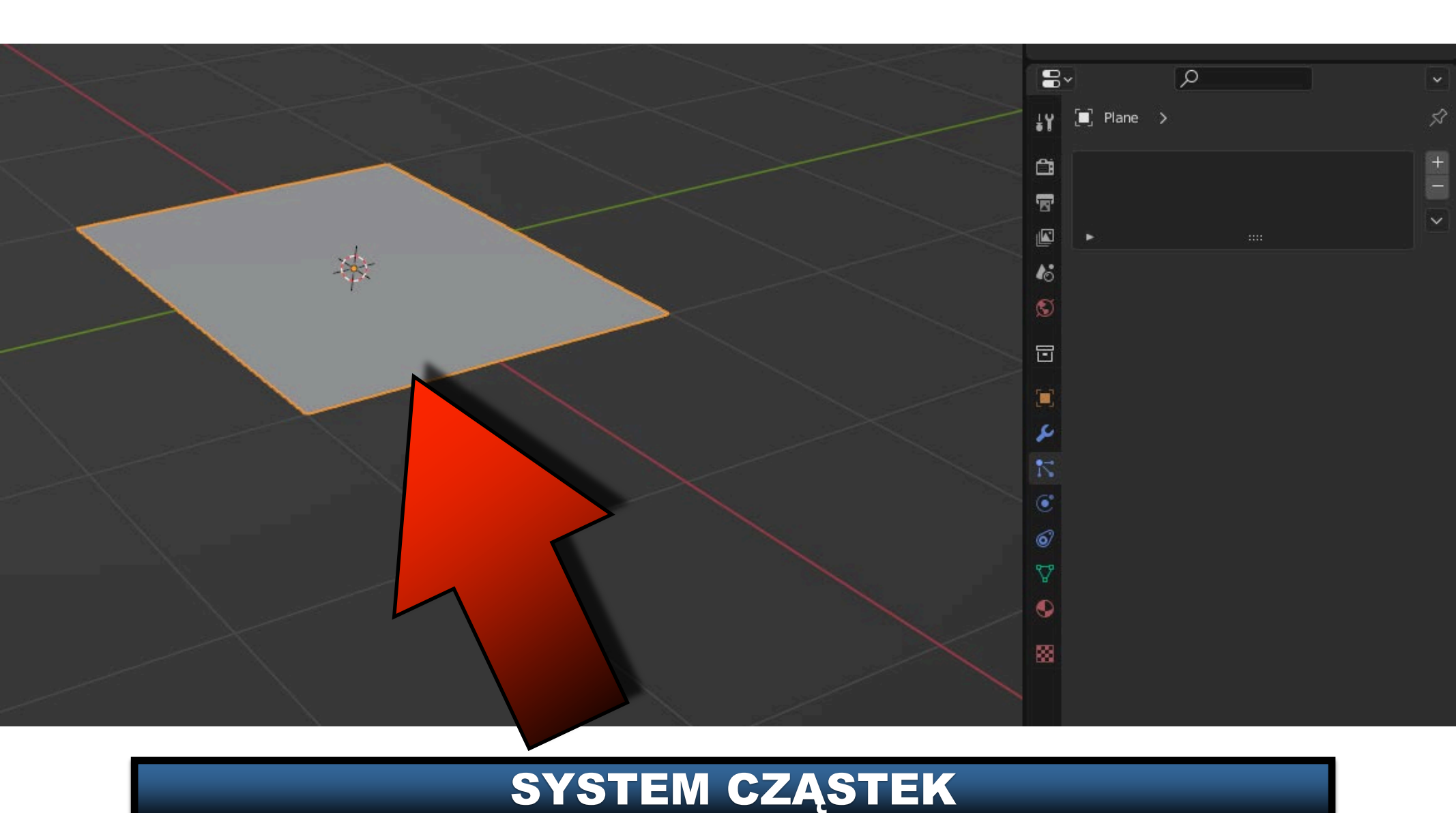

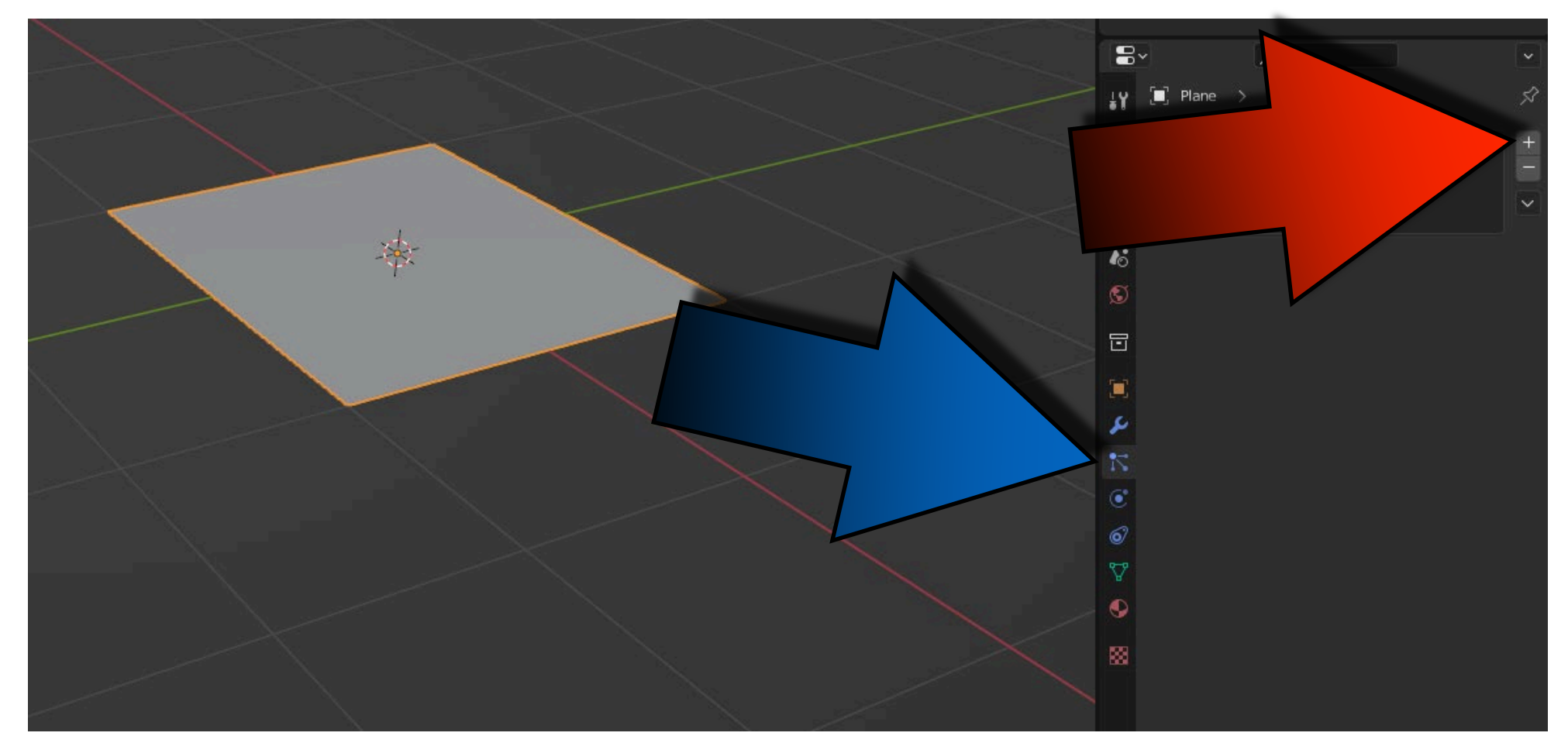

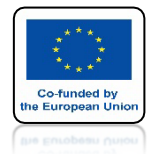

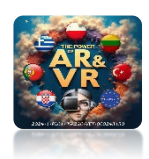

## NACIŚNIJ SPACJE I ZOBACZ ANIMACJE

## **YouTube**

https://youtube.com/shorts/eDceRbeUMC4?feature=share

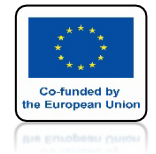

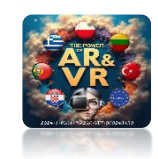

### W EMISSION MOŻEMY ZMIENIAĆ PARAMETERY SYSTEMU CZĄSTEK

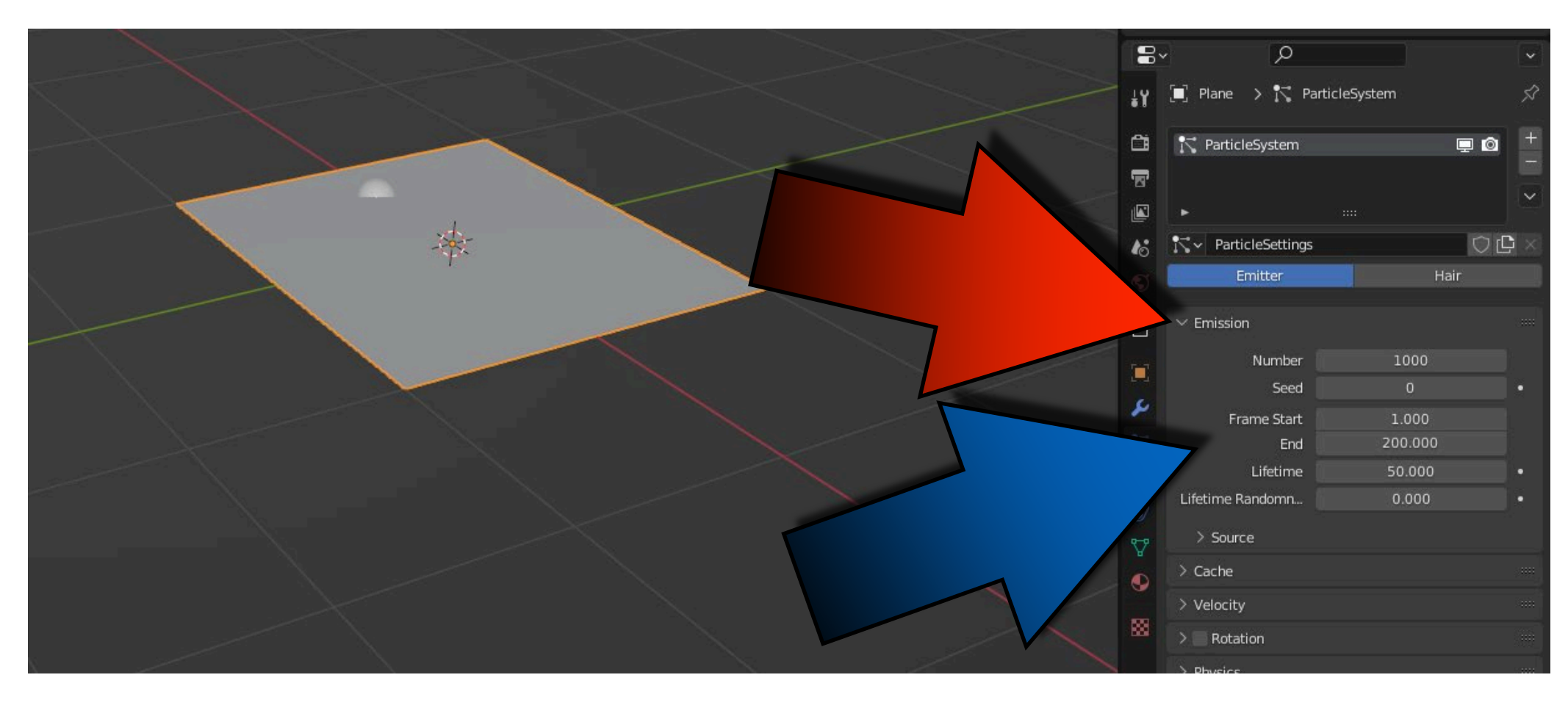

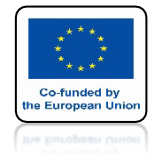

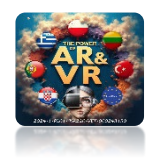

## IDŹ DO FILED WEIGHT I ZMIEŃ GRAVITY NA O

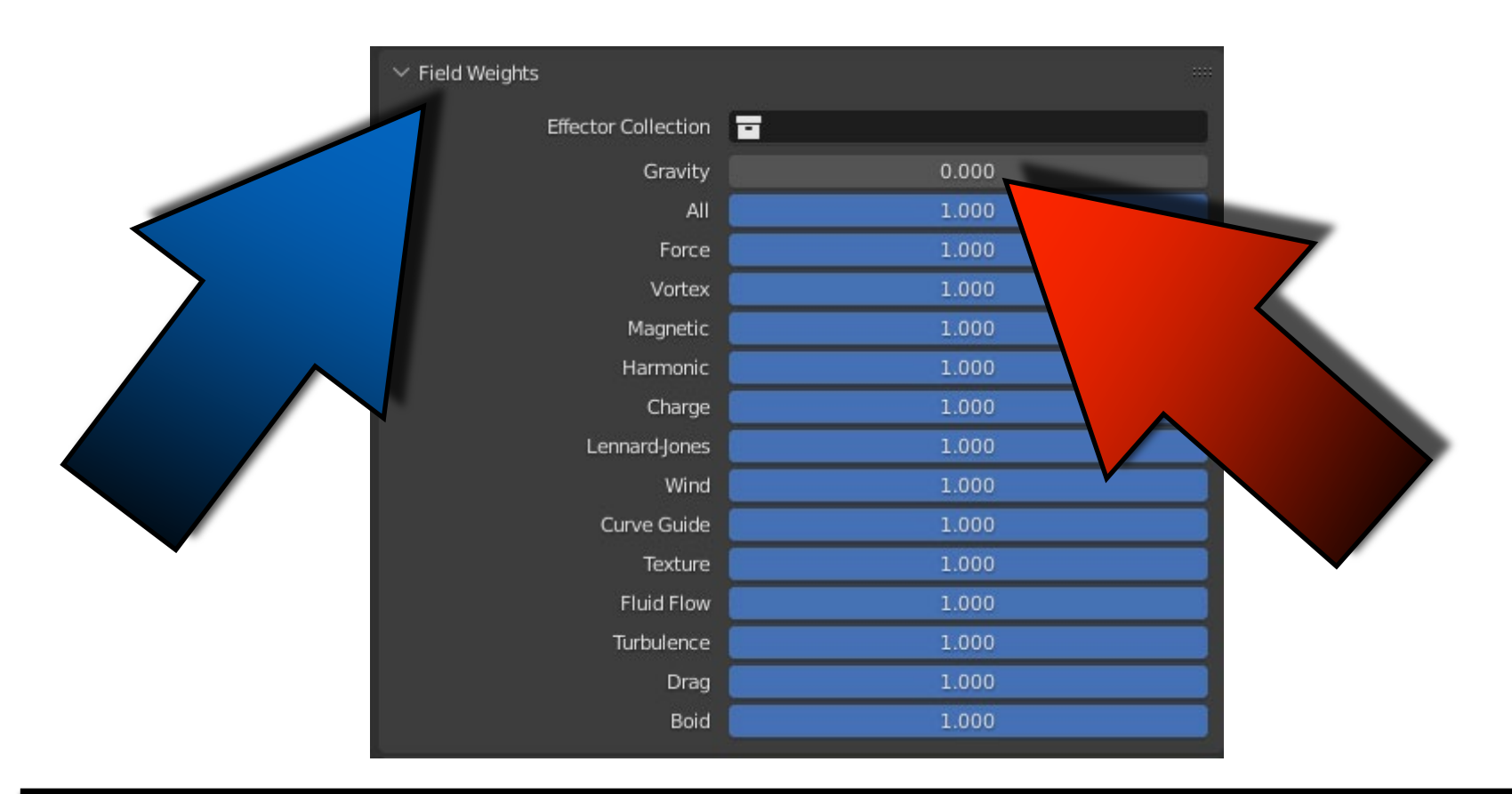

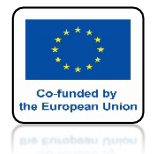

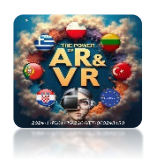

## NACIŚNIJ SPACJE I ZOBACZ ANIMACJE

## **YouTube**

https://youtube.com/shorts/M3k9OiVR5Fk

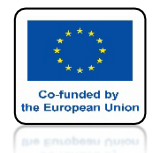

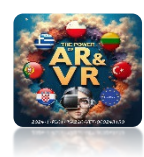

## W VELOCITY RANDOMIZE USTAW NA 1

| $\sim$ Velocit | У                |       |   |
|----------------|------------------|-------|---|
|                | Normal           | 1.000 | • |
|                | Tangent          | 0.00  | • |
|                | Tangent Phase    | 0.000 | • |
|                | Object Aligned X | 0.000 | • |
|                | Y                | 0.000 | • |
|                | z                | 0.000 | • |
|                | Object Velocity  | 0.000 |   |
|                | Randomize        | 1.000 | • |
|                |                  |       |   |

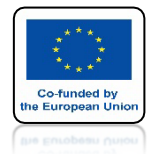

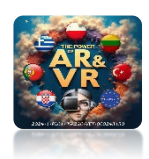

## NACIŚNIJ SPACJE I ZOBACZ ANIMACJE

## **YouTube**

https://youtube.com/shorts/5olpm\_1cn2s?feature=share

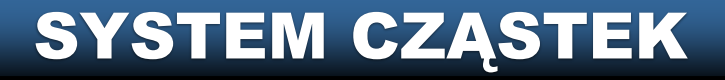

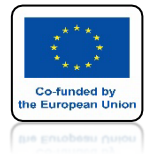

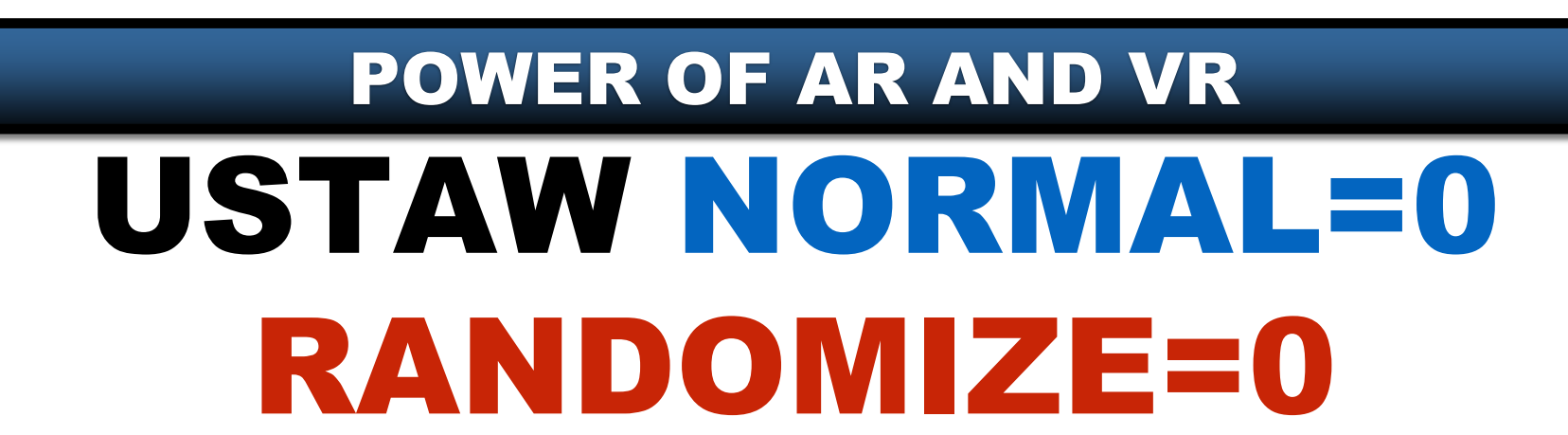

| $\sim$ Velocity |                  |       |   |
|-----------------|------------------|-------|---|
|                 | Normal           | 0.000 | • |
|                 | Tangent          | 0.00  | • |
|                 | Tangent Phase    | 0.000 | • |
|                 | Object Aligned X | 0.000 | • |
| V               | Y                | 0.000 | • |
|                 | z                | 0.000 | • |
|                 | Object Velocity  | 0.000 | • |
|                 | Randomize        | 0.000 | • |
|                 |                  |       |   |

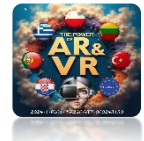

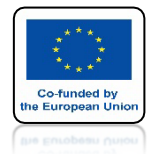

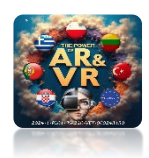

## NACIŚNIJ SPACJE I ZOBACZ ANIMACJE

## **YouTube**

#### https://youtu.be/SL4Ee6f9wsg

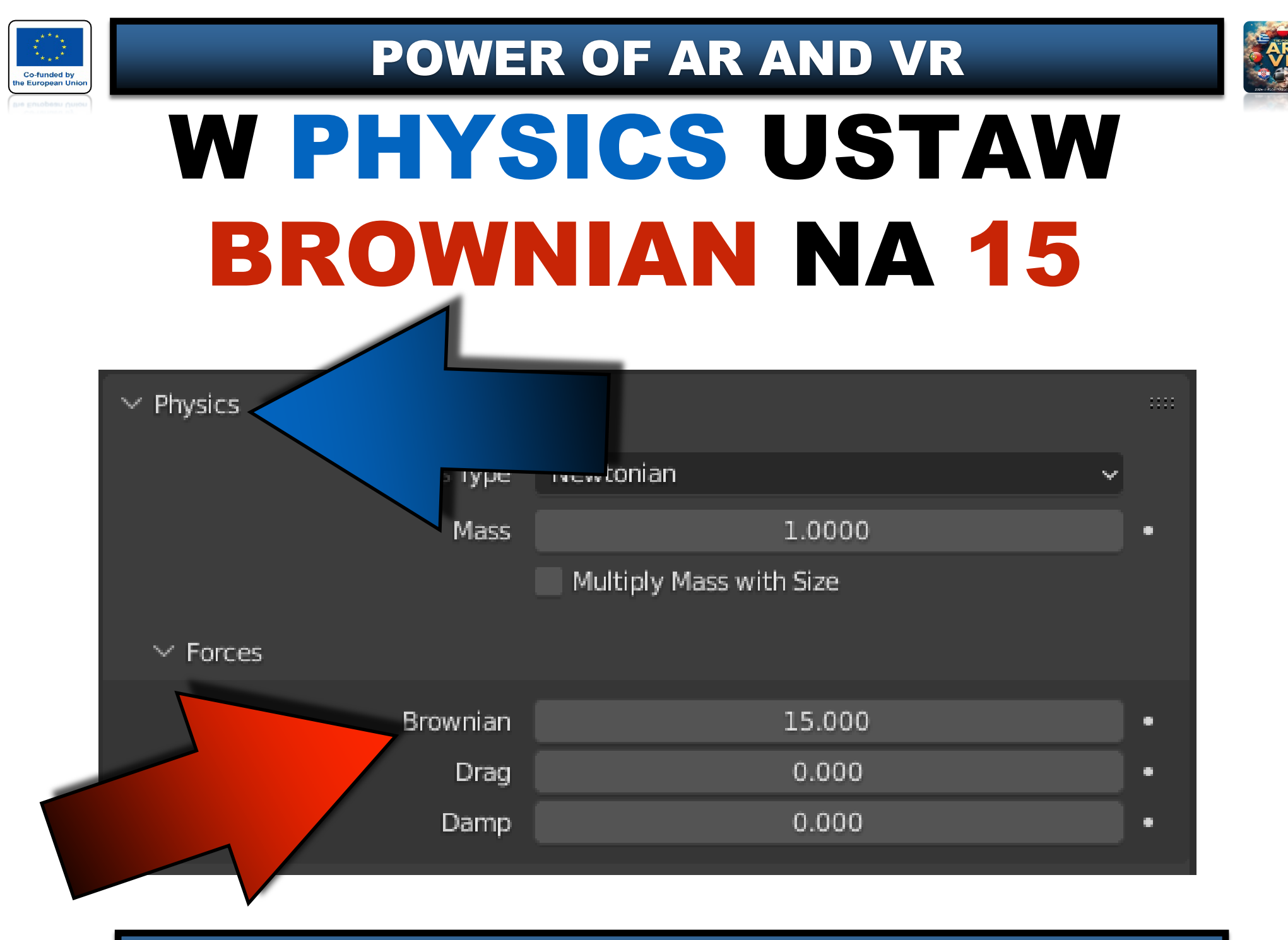

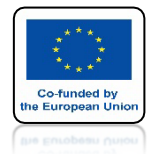

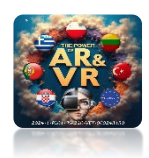

## NACIŚNIJ SPACJE I ZOBACZ ANIMACJE

## **YouTube**

#### https://youtu.be/XiQ99ZLVjBA

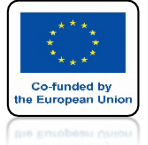

#### POWER OF AR AND VR OTWÓRZ NOWEGO BLENDERA I WSTAW DWA PLANES JAK NA RYSUNKU

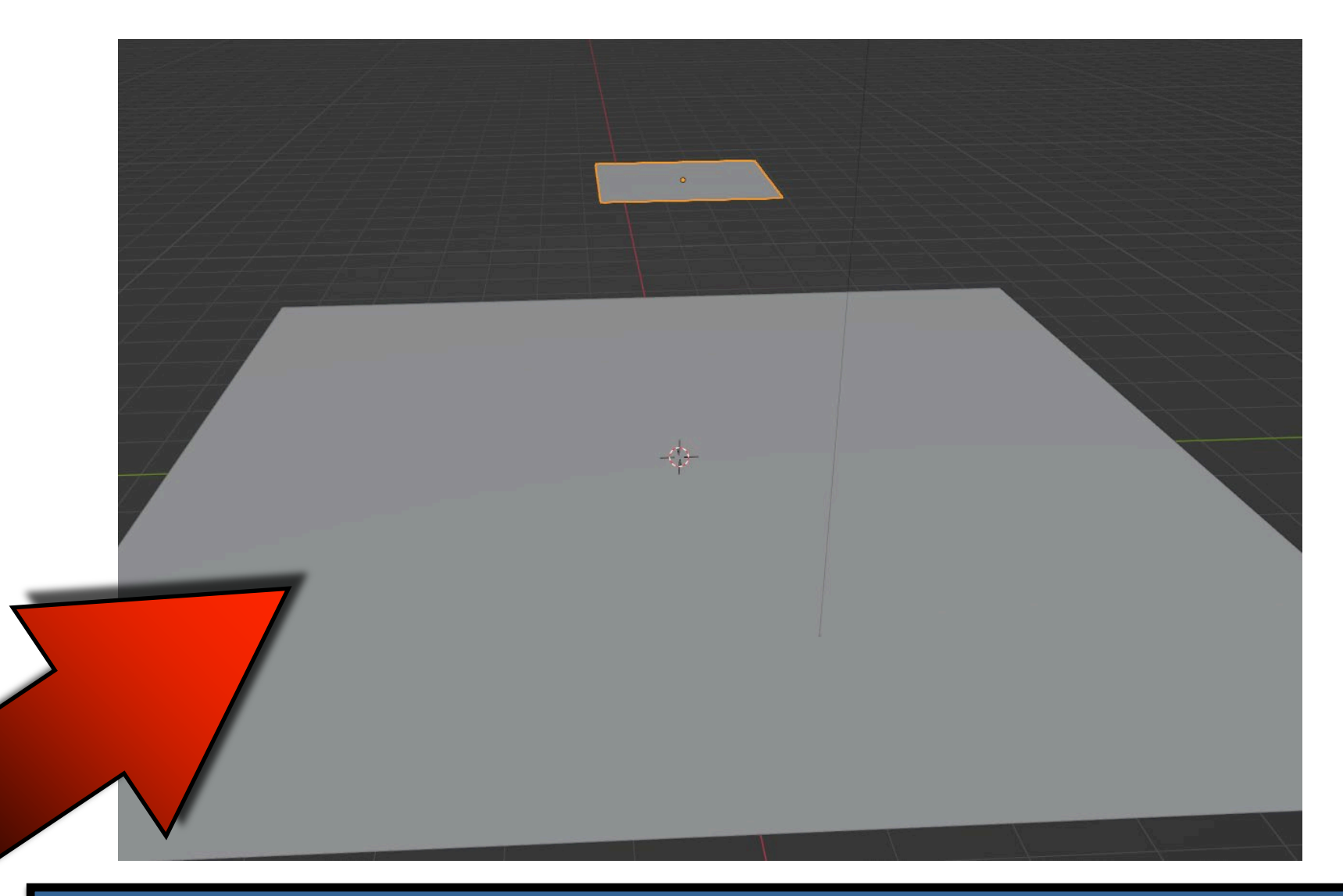

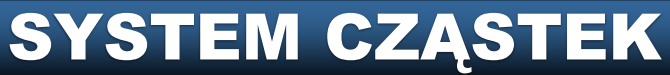

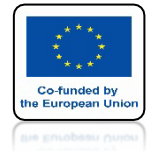

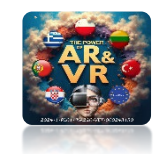

#### DLA DOLNEGO WŁĄCZ COLLISION

| 8  | ~          | Q              |      |          |                | ~     |
|----|------------|----------------|------|----------|----------------|-------|
| ŧ۲ | 🗐 Plane    |                |      |          |                | Ŕ     |
| 1  | }}} F      | Force Field    |      | Qs       | Soft Body      |       |
|    | × c        | Collision      | 0    | 0        | Fluid          |       |
|    | Ϋ́         | Cloth          |      |          | Rigid Body     |       |
|    | ت<br>Dy    | namic Paint    |      | रु Ri    | gid Body Const | raint |
| 6  | ✓ Collisio | n              |      |          |                |       |
| ٢  |            | n.<br>Norski a |      |          |                |       |
|    | Field      | Absorption     |      | 0.       | 00             |       |
| D  | ∨ Parti    | icle           |      |          |                |       |
|    | Pe         | rmeability     |      | 0.0      | 000            | •     |
| 2  |            | Stickiness     |      | 0.0      | 000            | •     |
| •  |            |                | Kill | Particle | 5              |       |
|    |            | Damping        |      | 0.0      | 000            |       |
| •  |            | Randomize      |      | 0.0      | 000            | •     |
| 0  |            | Friction       |      | 0.0      | 000            | •     |
| V  | I F        | Randomize      |      | 0.0      | 000            |       |
|    | ✓ Soft!    | hordy & Cloth  |      |          |                |       |

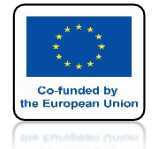

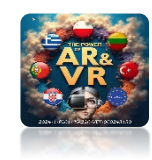

### **DLA GÓRNEGO PARTICLE SYSTEM**

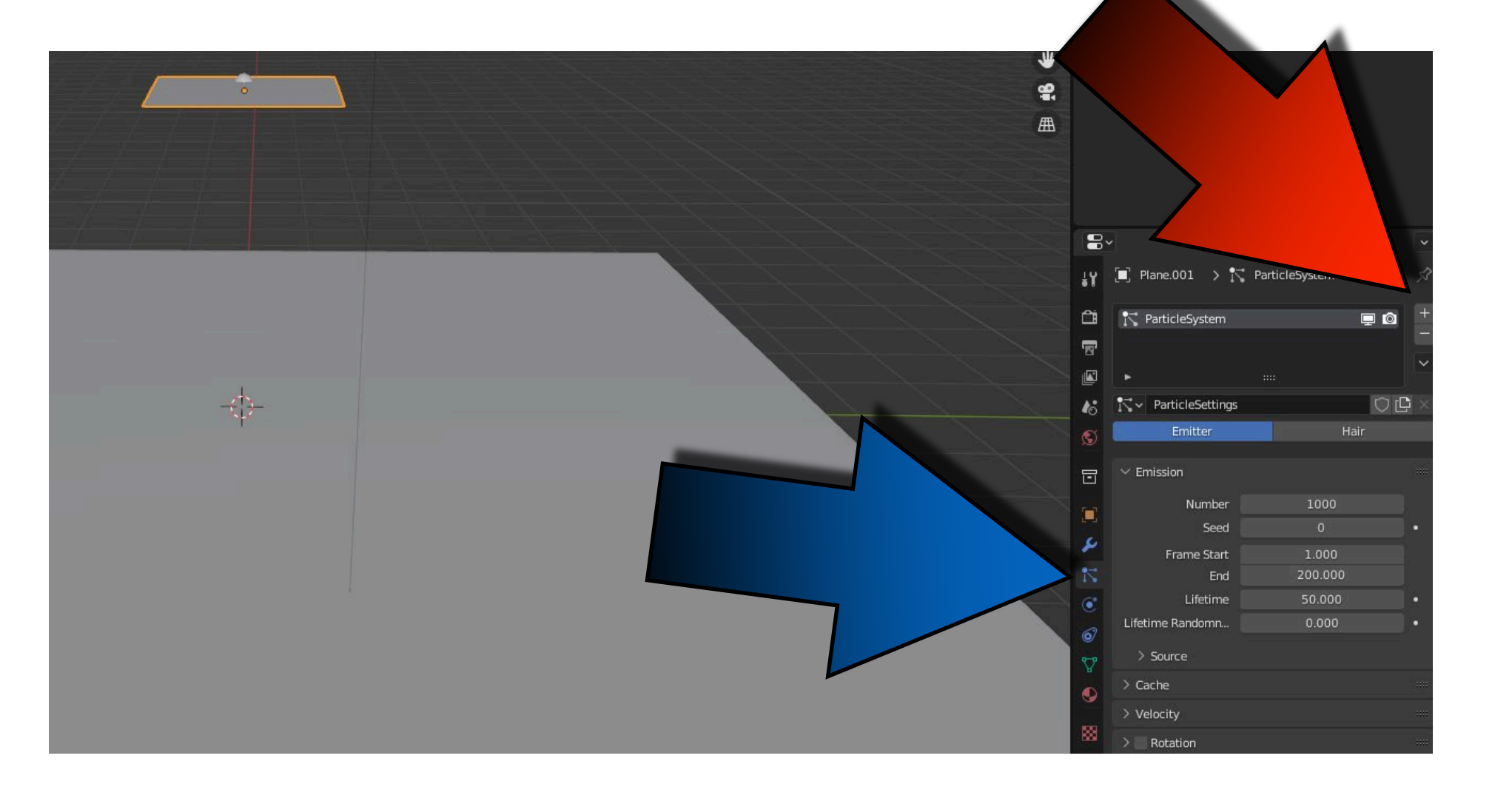

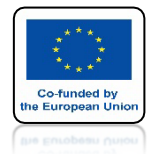

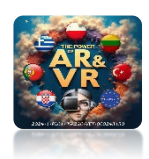

## NACIŚNIJ SPACJE I ZOBACZ ANIMACJE

## **YouTube**

#### https://youtu.be/SlohDVKPvbY

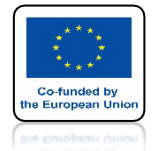

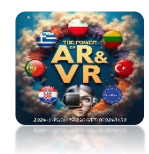

## DLA DOLNEGO PLANE USTAWDAMPING TO 0.6FRICTION TO 02

| #       | Y 🗉    | ) Plane                       |         |            |                | Ś    |  |
|---------|--------|-------------------------------|---------|------------|----------------|------|--|
| ć       |        | Force Field                   |         | 0s         | Soft Body      |      |  |
|         | , ×    | Collision                     | $\odot$ | 0          | Fluid          |      |  |
| ء<br>۱۵ | 1 1    | Cloth                         |         | Ø          | Rigid Body     |      |  |
|         | ۳<br>م | Dynamic Paint                 |         | ੀ Rig      | id Body Constr | aint |  |
|         | ő 🗸    | Collision                     |         |            |                |      |  |
|         | •      | Field Absorption              |         | 0.0        | 0              | •    |  |
|         | 3      | $\checkmark$ Particle         |         |            |                |      |  |
|         |        | Permeability                  |         | 0.0        | 00             | •    |  |
|         |        | Stickiness                    |         | 0.0        | 00             | •    |  |
|         |        |                               | Kill    | Particles  |                | •    |  |
|         | _      | Damping                       |         | 0.6        | 00             | • /  |  |
|         | 2      | Randomize                     | _       | 0.0        | 00             |      |  |
|         | 8      | Friction                      |         | 0.2        | 00             | •    |  |
| 5       | 7      | Randomize                     |         | 0.0        | 0              | •    |  |
|         |        | $\checkmark$ Softbody & Cloth | 1       |            |                |      |  |
|         |        | Damping                       |         | 0.1        | 00             | •    |  |
|         | 8      | Thickness Outer               |         | 0.0        | 20             | •    |  |
|         |        | Inner                         |         | 0.2        | 00             | •    |  |
|         |        | Friction                      |         | 5.00       | 00             | •    |  |
|         |        |                               | 🛃 Sing  | le Sided   |                | •    |  |
|         |        |                               | Ove Ove | erride Nor | mals           | •    |  |

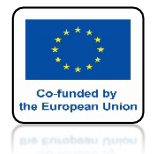

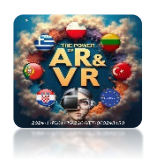

## NACIŚNIJ SPACJE I ZOBACZ ANIMACJE

## **YouTube**

#### https://youtu.be/yGaqh4dvwtA

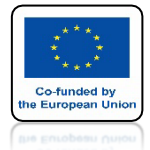

### POWER OF AR AND VR DLA GÓRNEGO PLANE IDZ DO PHYSICS

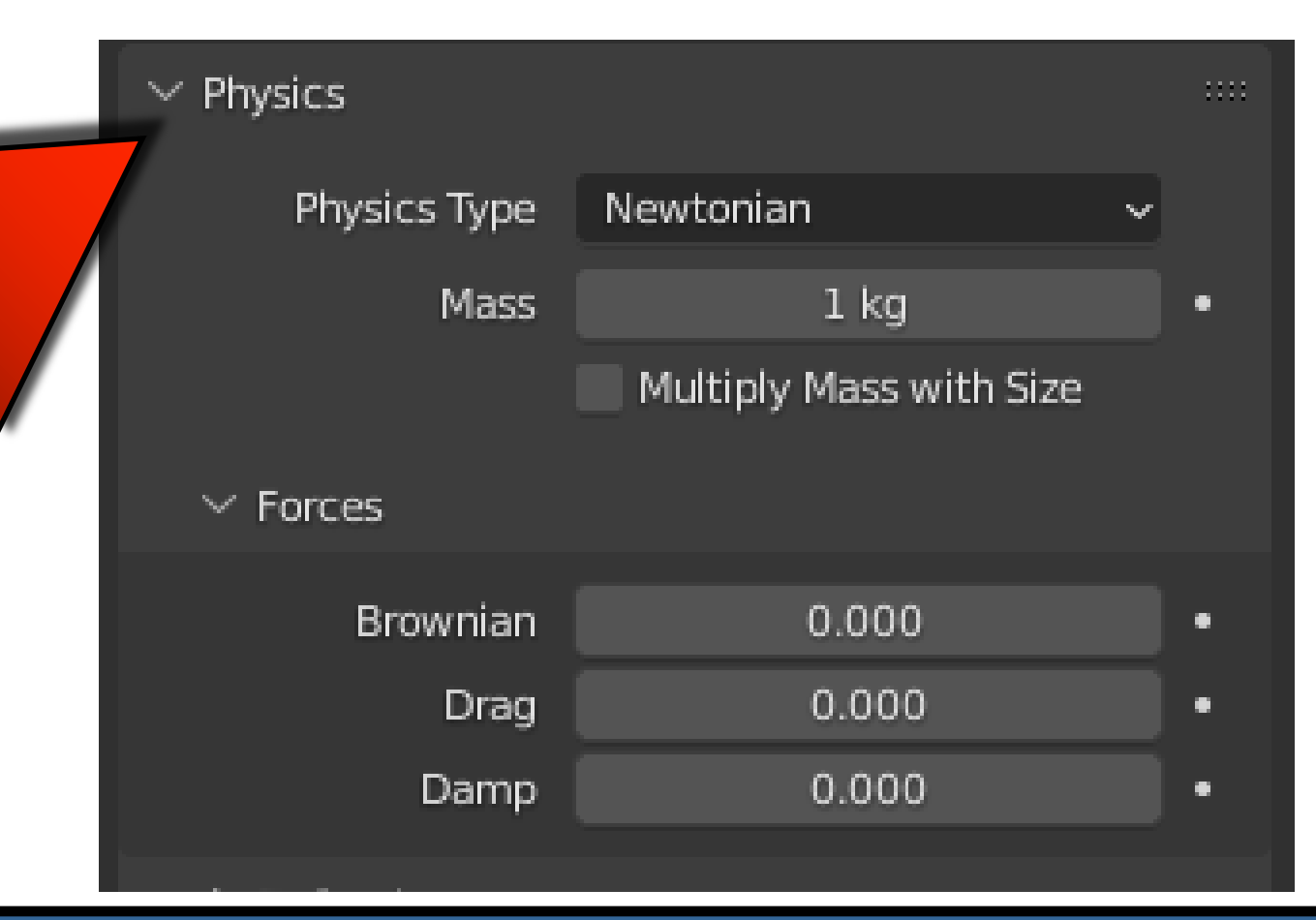

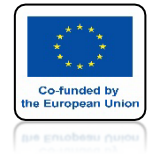

#### POWER OF AR AND VR ZMIEŃ

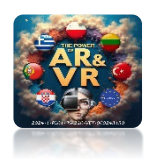

#### ZMIEŃ NEWTONIAN NA FLUID

**BĘDZIE SIĘ ZACHOWYWAŁ JAK PŁYN** 

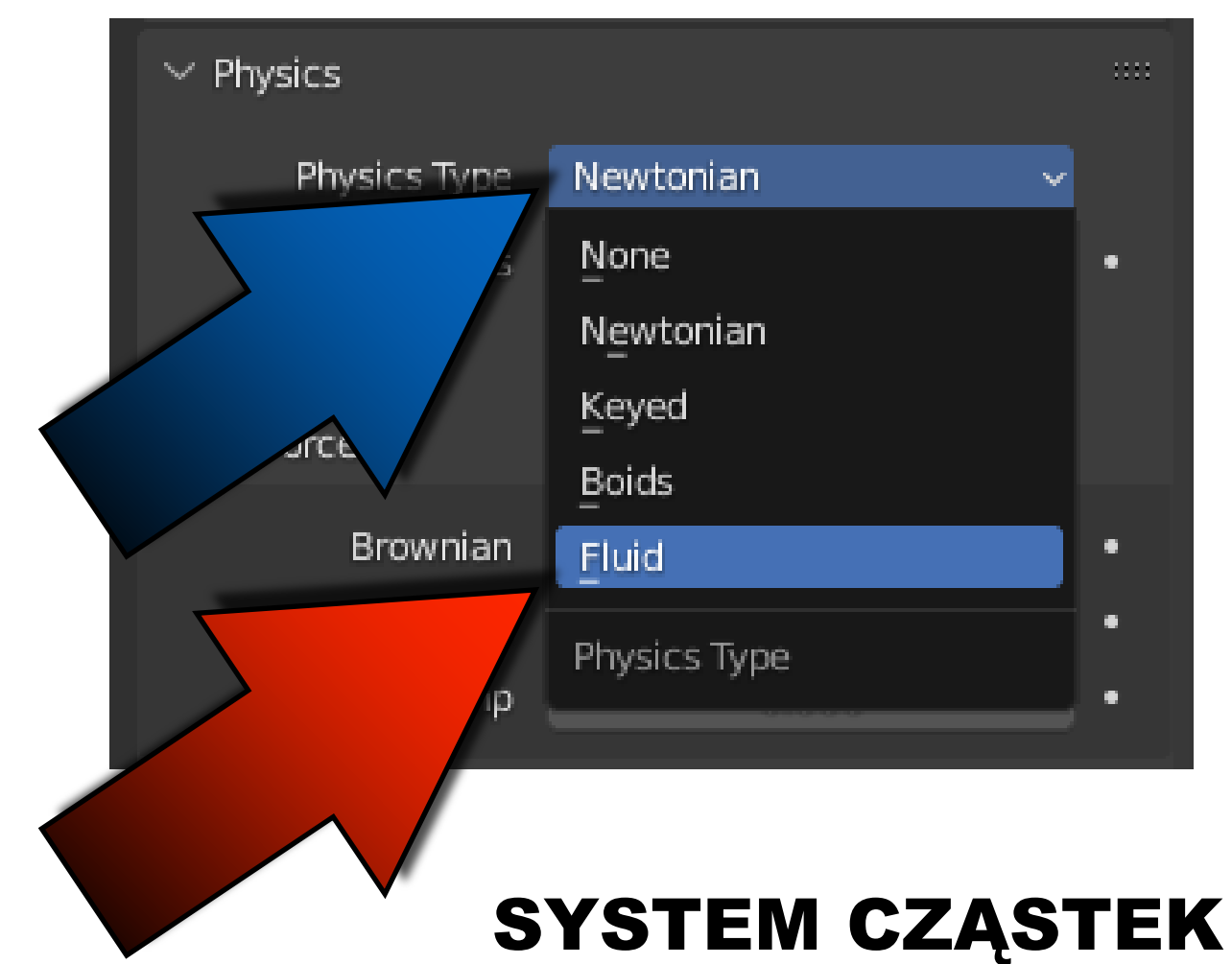

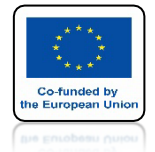

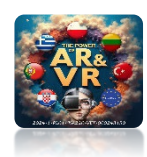

### **DODAJ ICO SPHERE**

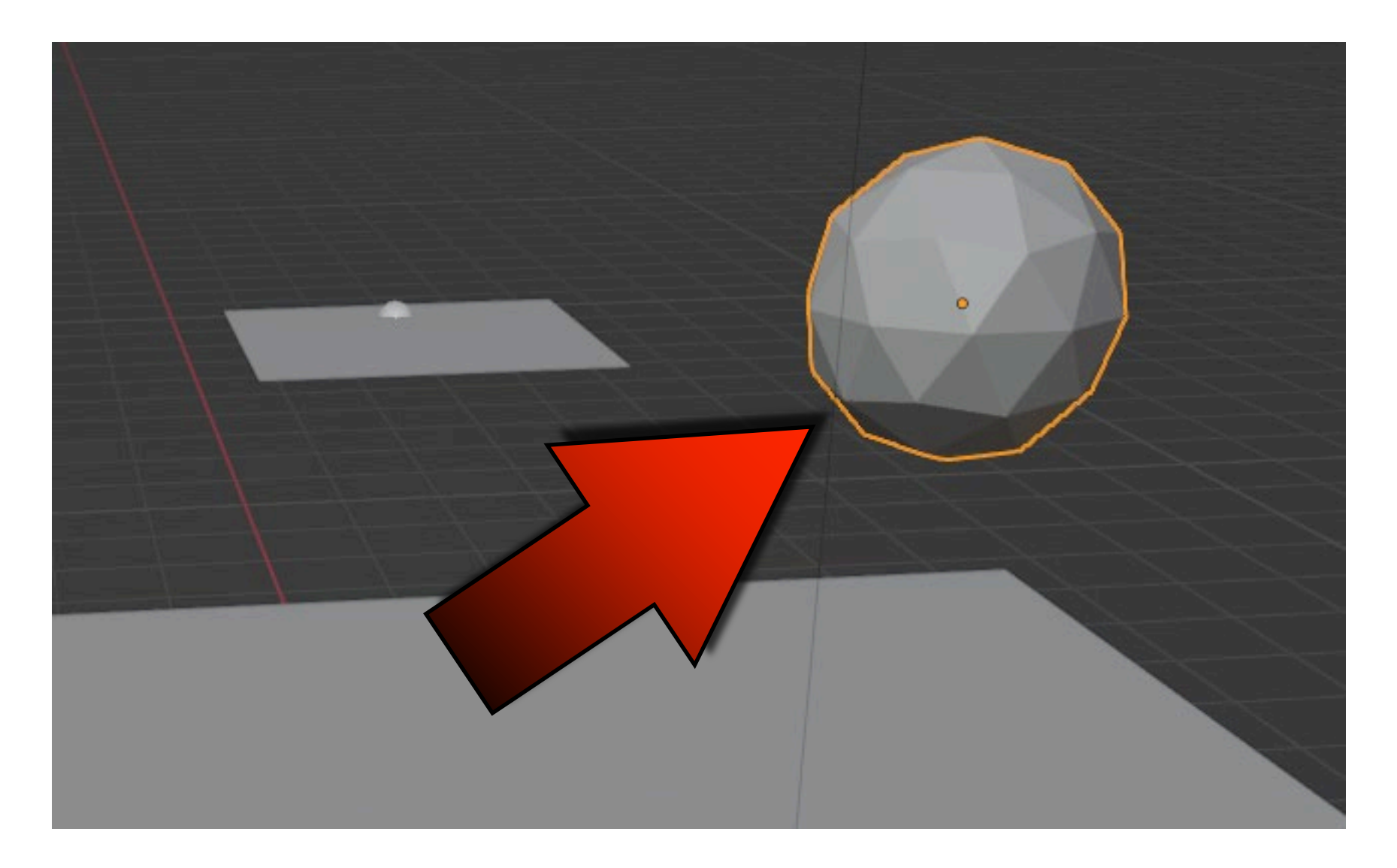

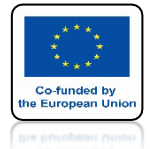

### POWER OF AR AND VR DLA GÓRNEGO PLANE IDZ DO RENDER

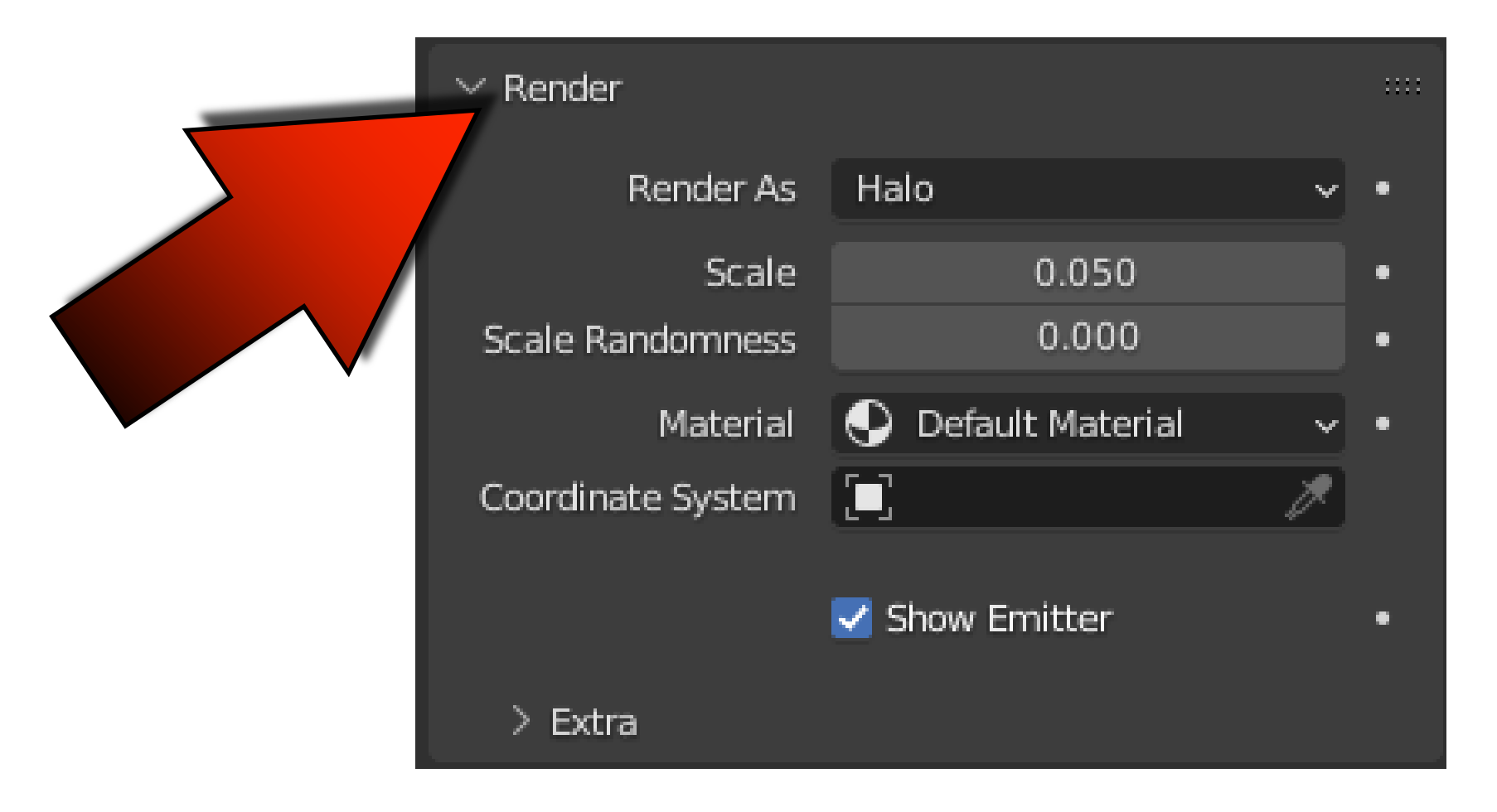

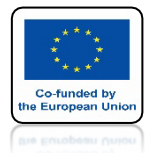

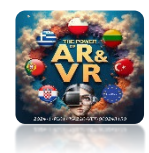

#### ZMIEŃ HALO NA OBJECT

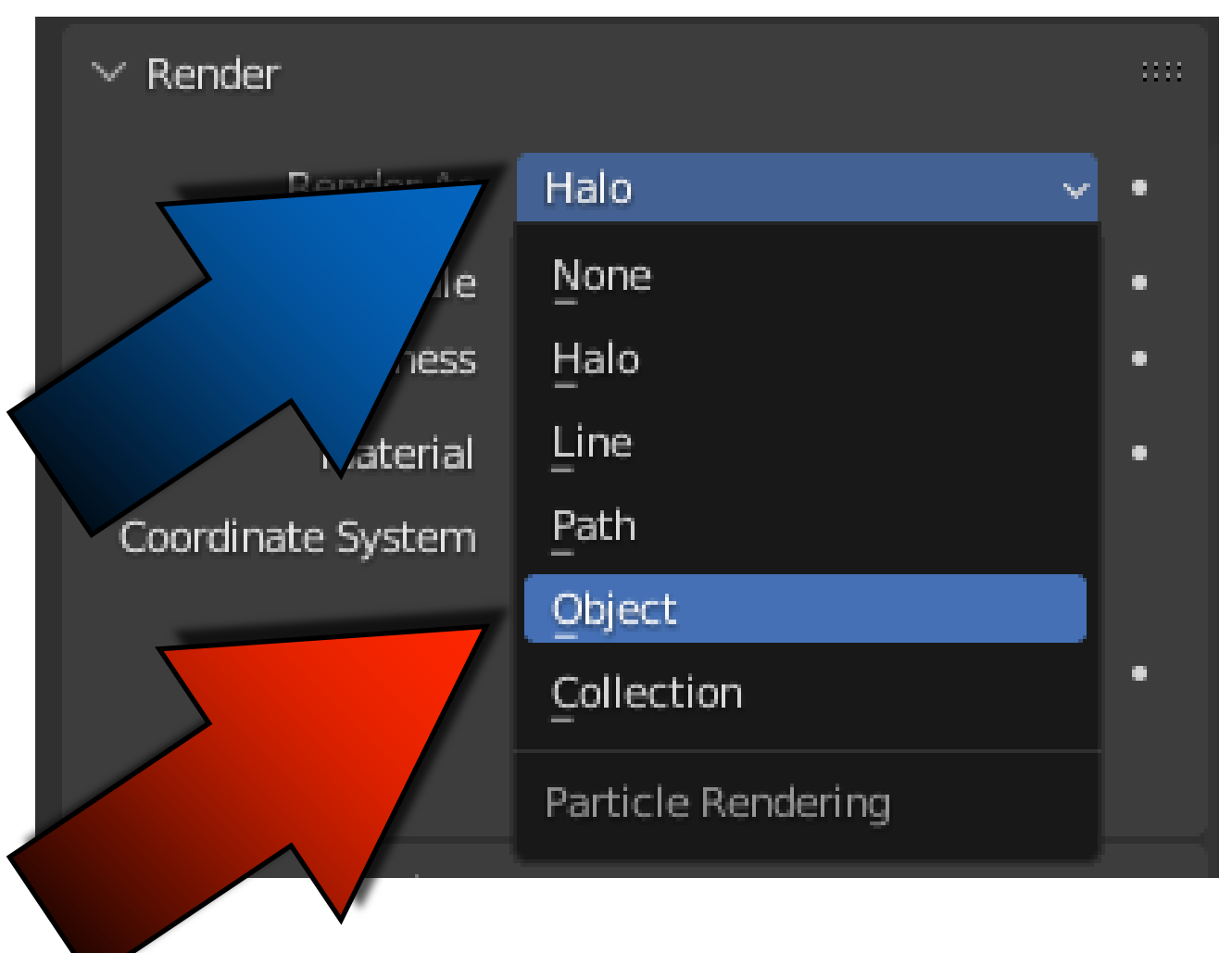

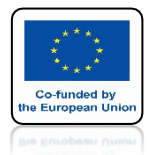

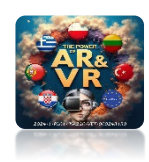

## WYBIERZ ICOSPHERE

| 12                  | $\checkmark$ Render |                |     |  |  |  |  |  |
|---------------------|---------------------|----------------|-----|--|--|--|--|--|
| ۲                   | Render As           | Object         | ~ • |  |  |  |  |  |
| ø                   | Scale               | 0.050          | •   |  |  |  |  |  |
| ~~                  | Scale Randomness    | 0.000          | •   |  |  |  |  |  |
| •                   |                     | 🗹 Show Emitter |     |  |  |  |  |  |
| 88                  | ∨ Object            |                |     |  |  |  |  |  |
| Instance Object 🔲 🗡 |                     |                |     |  |  |  |  |  |
|                     | Camer               | а              |     |  |  |  |  |  |
|                     | Icosph              | ere            |     |  |  |  |  |  |
|                     | Light               |                |     |  |  |  |  |  |
|                     | Plane               |                |     |  |  |  |  |  |
| Plane.001           |                     |                |     |  |  |  |  |  |

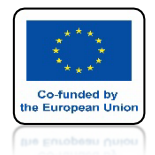

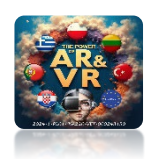

## NACIŚNIJ SPACJE I ZOBACZ ANIMACJE

## **YouTube**

#### TERAZ CZĄSTKAMI BĘDZIE ICO SPHERA

#### https://youtu.be/aOiCcqxW-TU

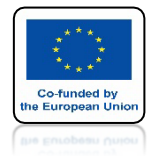

### POWER OF AR AND VR DLA DOLNEGO PLANE USTAW DAMPING TO 0.9

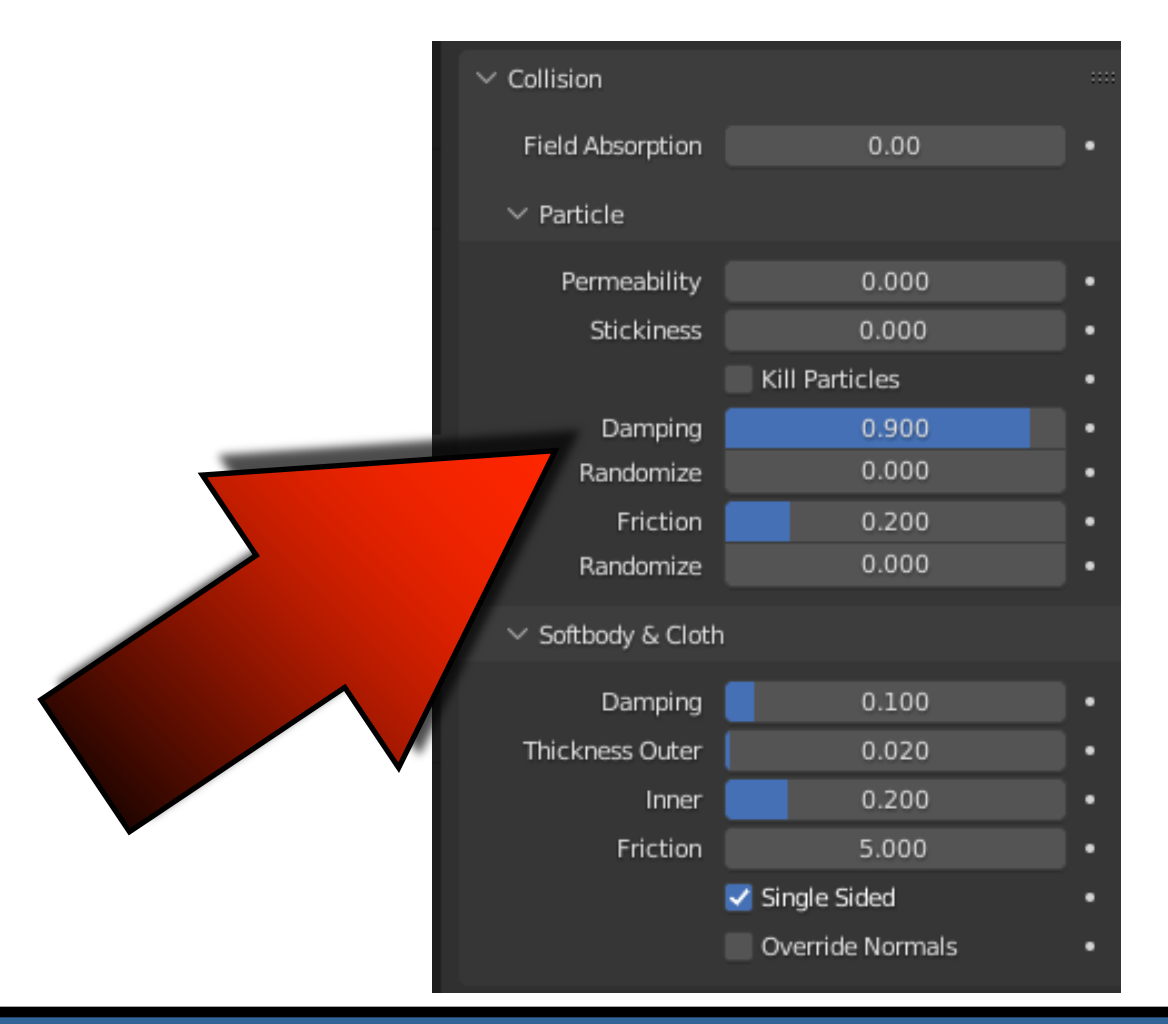

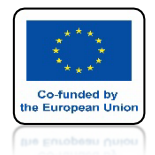

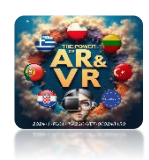

## NACIŚNIJ SPACJE I ZOBACZ ANIMACJE

## **YouTube**

#### UZYSKUJEMY EFEKT ŁĄCZENIA CZĄSTEK JAK W CIECZACH

#### https://youtu.be/IRo2L5wJGLE

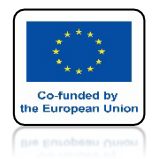

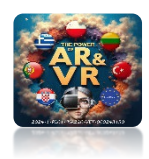

## MOŻE BYĆ WIELE ŹRÓDEŁ CZĄSTEK

## **YouTube**

#### https://youtu.be/Qf1P6JgnEcM

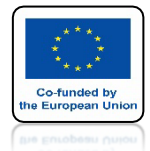

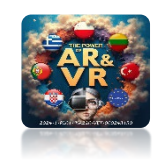

## MOŻEMY SYMULOWAĆ LOT OWADÓW

## **YouTube**

#### https://youtu.be/alM0GwKryY8

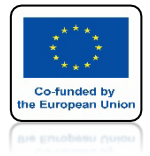

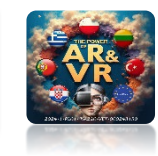

#### W TWORZENIU ANIMACJI OGRANICZA NAS TYLKO WYOBRAŹNIA

## **YouTube**

#### https://youtu.be/7bvOPuCwF8A

## DZIĘKUJĘ ZA UWAGĘ

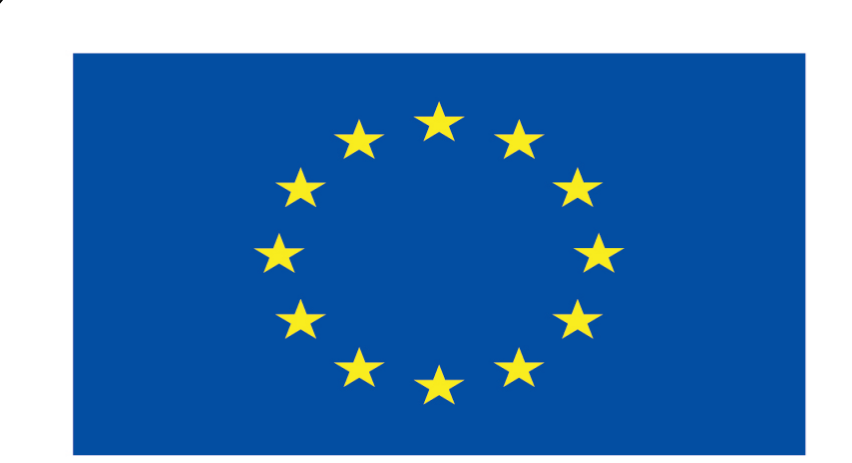

#### Co-funded by the European Union

#### **Co-runged by** the European Union

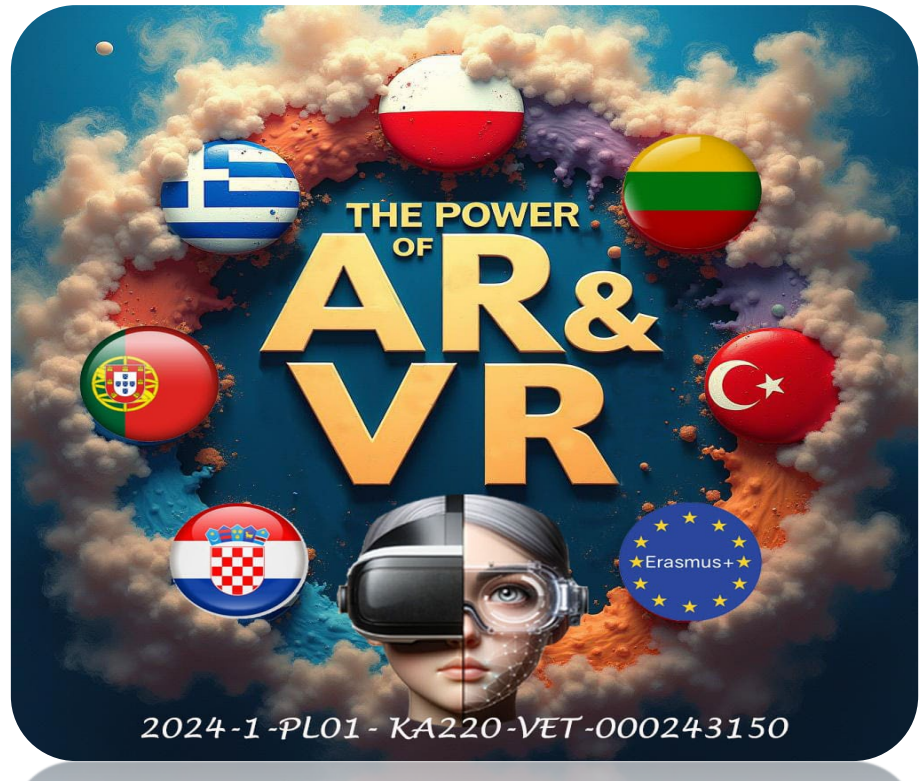

2024-1-PL01- KA220-VET-000243150